## **Anleitung: Windows**

Die folgende Anleitung beschreibt die Installation und Nutzung von **eduVPN** unter Windows.

Allgemeine Informationen zum Thema eduVPN finden Sie hier.

## Installation

Laden Sie den **eduVPN**-Client für Windows (Windows 10 und Windows 11) unter dem folgenden Link herunter.

https://app.eduvpn.org/windows/eduVPNClient\_latest.exe

Unter Umständen wird das .NET Framework in der Version 4.8 benötigt. Dieses können Sie hier beziehen: https://dotnet.microsoft.com/en-us/download/dotnet-framework/net48

Öffnen Sie das heruntergeladene Installationsprogramm und führen Sie die Installation durch.

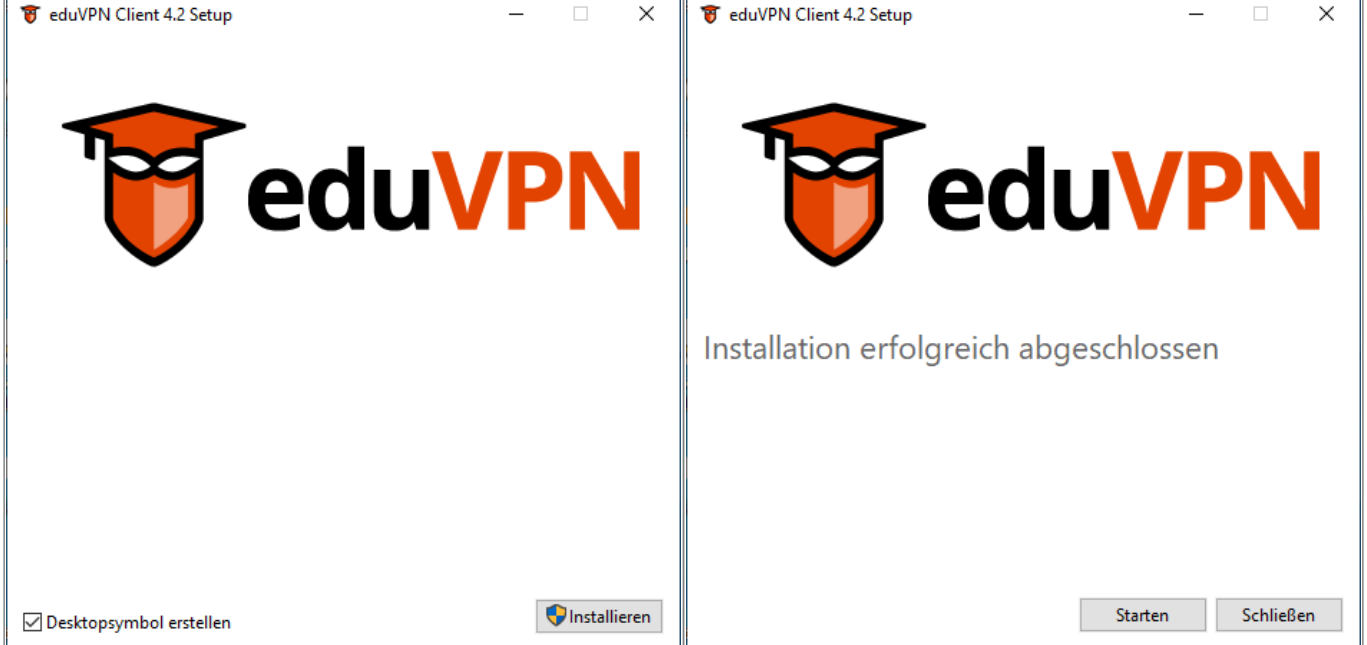

## VPN Verbindung aufbauen

Starten Sie die Anwendung eduVPN.

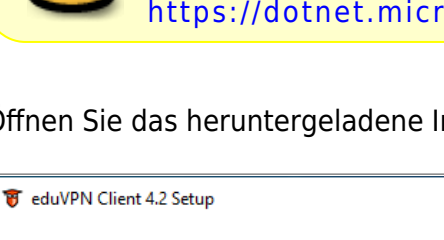

Sie werden aufgefordert, eine Organisation auszuwählen. Geben Sie hier das Wort *Fulda* ein, damit die Hochschule Fulda angezeigt wird und klicken Sie anschließend im Bereich "Organisations-Zugang" auf "Hochschule Fulda".

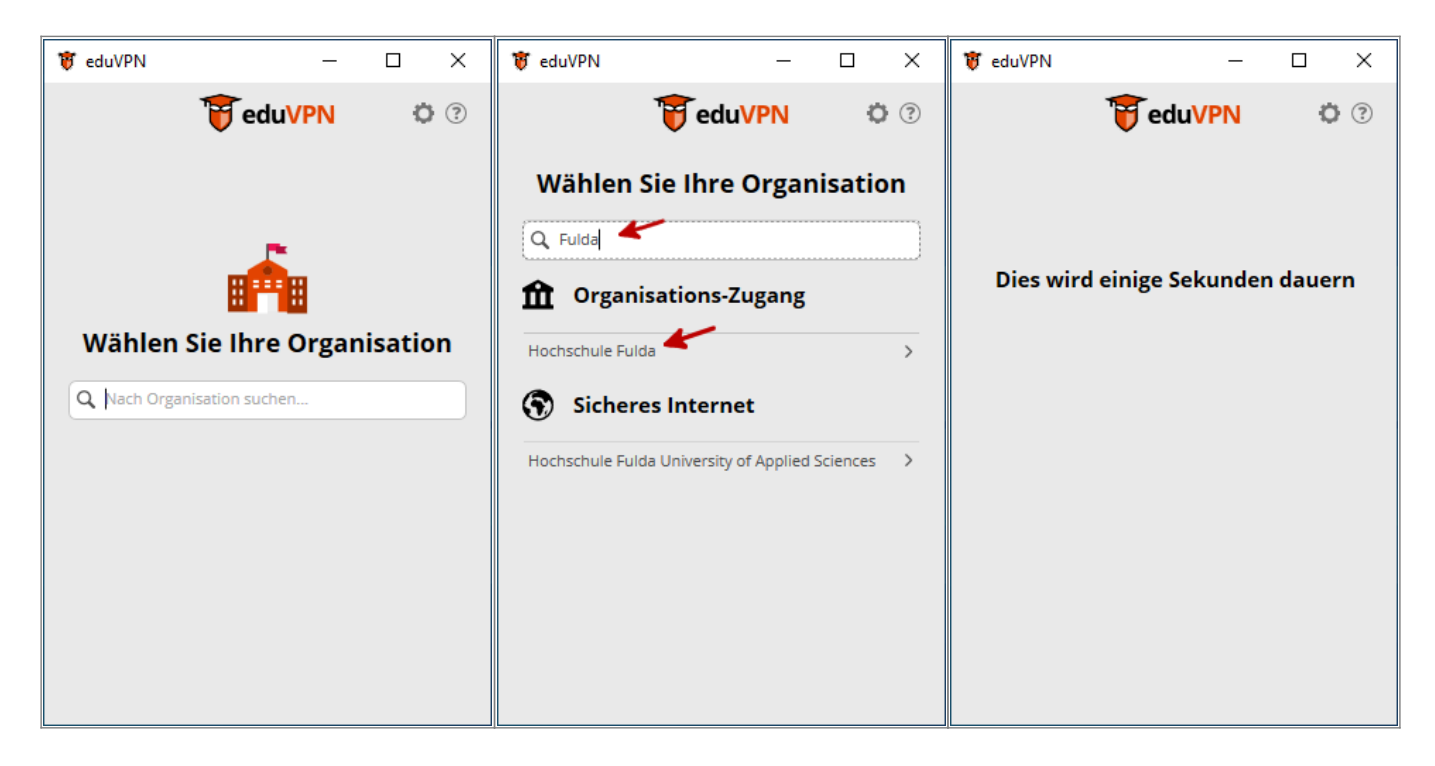

Es wird ein Browserfenster geöffnet, das Sie auf die Loginseite des *Identitätsprovider* der Hochschule Fulda führt. Melden Sie sich hier mit Ihrer fd-Nummer an und bestätigen Sie anschließend den Aufbau einer VPN-Verbindung.

|                                                                                                    | O A https://eduvpn01.rz.hs-fulda.de/vpn-user-portal/oauth/authorize?client_id=org.eduvpn.app.windows&code_challenge= |
|----------------------------------------------------------------------------------------------------|----------------------------------------------------------------------------------------------------|
|                                                                                                    | Deutsch v Abmelden                                                                                                   |
| HOCHSCHULE FULDA                                                                                        | <b>T</b> eduVPN                                                                                                    |
|                                                                                                    | Genehmige Anwendung                                                                                                  |
| Anmelden bei HARICA                                                                                     |                                                                                                    |
| fd-Nummer                                                                                               | Eine Anwendung versucht eine VPN-Verbindung aufzubauen.                                                              |
| fd1234567                                                                                               | Erlaubo dios pur woop Du vorsuchst oino VPN                                                                          |
| Passwort                                                                                                | Verbindung mit dieser Anwendung herzustellen.                                                                        |
| ••••••                                                                                                  |                                                                                                    |
| Anmeldung nicht speichern                                                                               |                                                                                                    |
| Die zu übermittelnden Informationen anzeigen, damit ich die Weitergabe gegebenenfalls<br>ablehnen kann. | Genehmigen                                                                                                    |
| Anmelden                                                                                                | eduVPN for Windows                                                                                                   |
|                                                                                                    | ► Warum ist das nötig?                                                                                               |

Im Browserfenster wird nun **Authorized** angezeigt, was bedeutet, dass die Anmeldung erfolgreich war. Schließen (oder minimieren) Sie das Browserfenster und kehren Sie zur eduVPN-Anwendung zurück.

Sie könnnen das VPN nun durch einen klick auf den Schieberegler aktivieren (rechtes Bild) und auch wieder deaktivieren (linkes Bild).

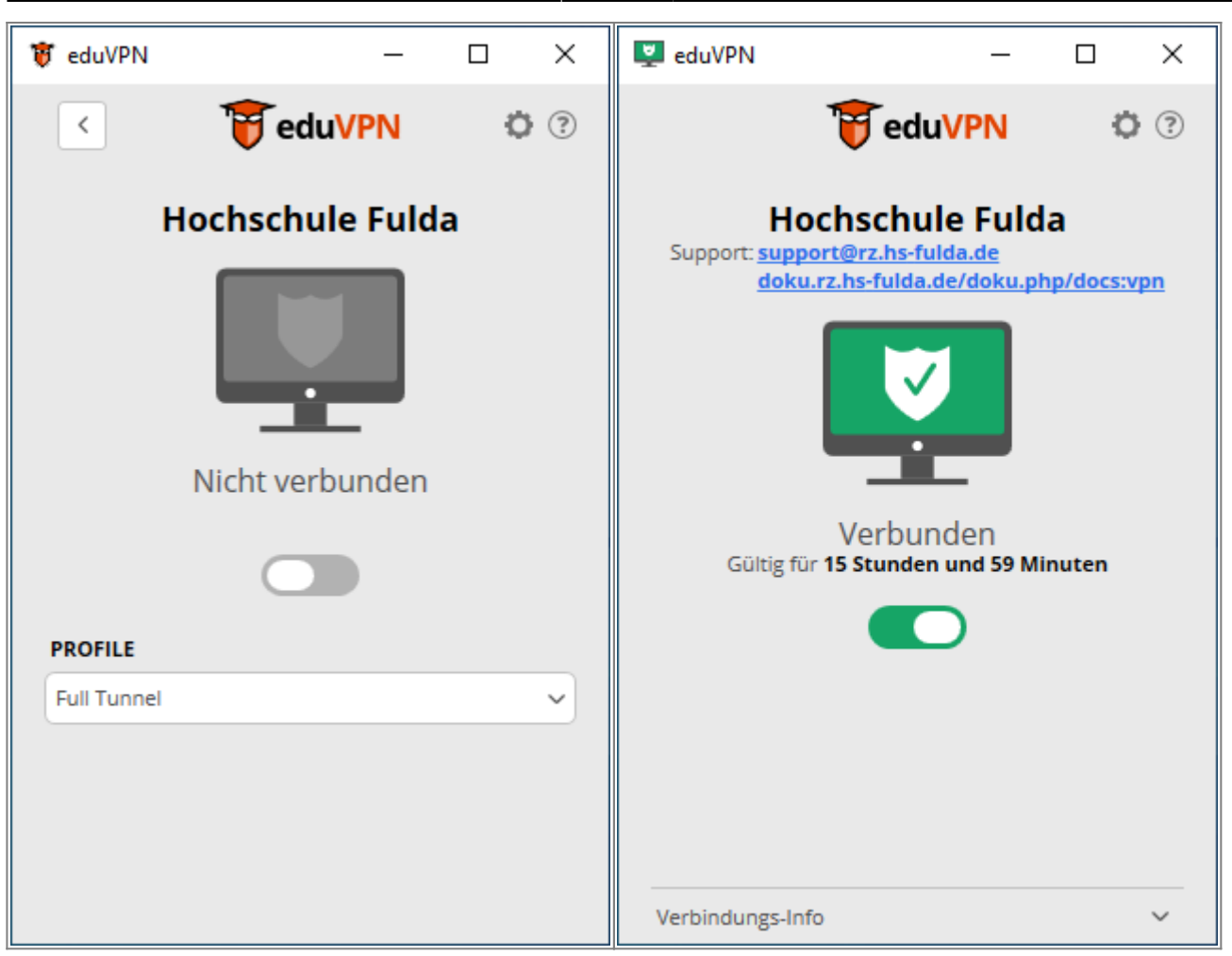

Wenn Sie "Full Tunnel" auswählen, wird ihr gesamter Datenverkehr durch das VPN geleitet. Wählen Sie dagegen "Split Tunnel", werden nur die IP-Netze der Hochschule Fulda durch das VPN geleitet.

Falls Sie unsicher sind, wählen Sie "Full Tunnel"!

From: https://doku.rz.hs-fulda.de/ - **Rechenzentrum** 

Permanent link: https://doku.rz.hs-fulda.de/doku.php/docs:eduvpn:windows

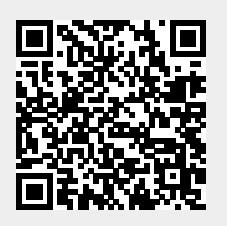

Last update: 03.06.2025 12:20